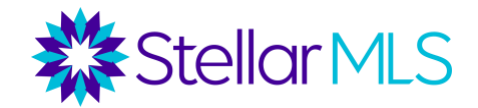

## How to Add, Edit, & Delete a Favorite on Internet Explorer

## Adding a Bookmark

1. Turn on your computer, open Internet Explorer.

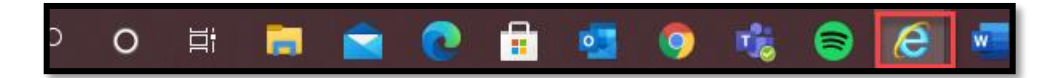

2. In the URL address bar type in https://www.stellarmls.com

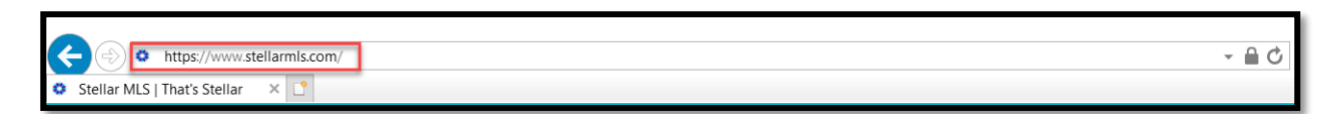

3. At the top right of the browser window, click on the STAR icon.

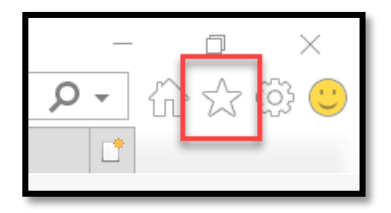

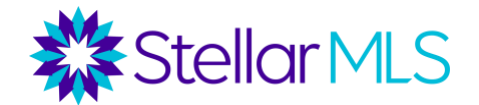

4. Click on 'Add to Favorites'.

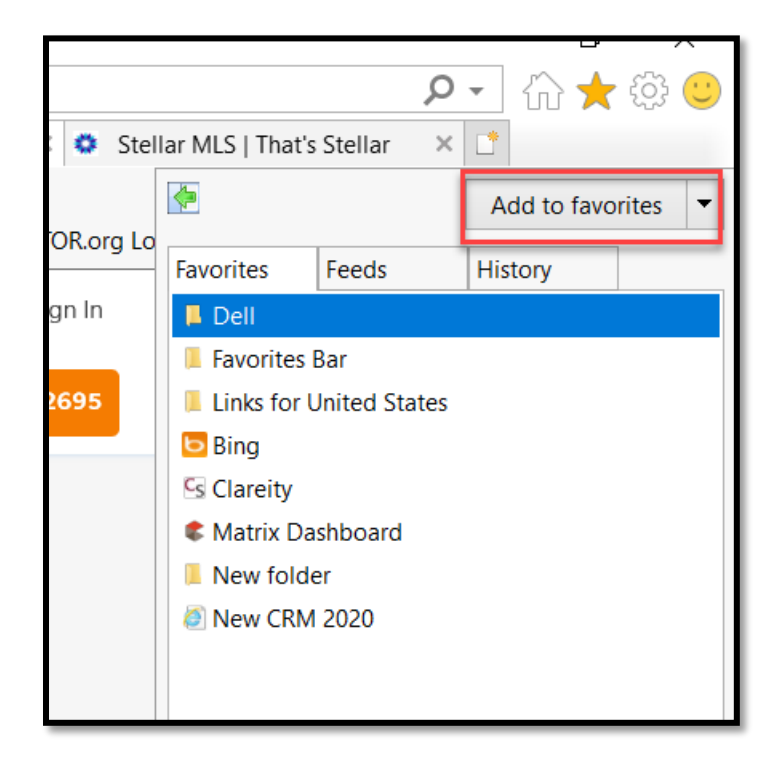

5. Edit the name of your new favorite and click 'Add'.

| A  | Add a Favorit | ie                                                                                                    | $\times$ |
|----|---------------|----------------------------------------------------------------------------------------------------|----------|
|    |               | Add a Favorite<br>Add this webpage as a favorite. To access your favorites, visit the<br>Favorites Center. | •        |
|    | Name:         | How to Add and Get Favorites in Internet Explorer - Support.com                                            |          |
| /i | Create in:    | 😪 Favorites 🛛 🗸 New                                                                                        | folder   |
|    |               | Add Ca                                                                                                    | ncel     |

## **Editing a Favorite**

1. Open Internet Explorer, by clicking on the Internet Explorer Icon.

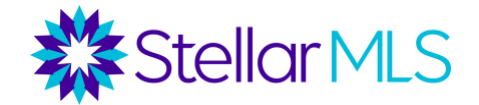

2. Click on the STAR icon. Find the bookmark you would like to edit and right click on your selection and click on Properties.

|             |                                              | -               | D        | ×    |
|-------------|----------------------------------------------|-----------------|----------|------|
|             |                                              |                 | 🛨 {      | 한 😳  |
|             |                                              |                 |          |      |
| <b>(</b>    |                                              | Add to          | favorite | es 🔻 |
| Favorites   | Feeds                                        | History         |          |      |
| Favorites E | 3ar                                          |                 |          |      |
| Staging     | ) Matrix                                     |                 |          |      |
| Σ Decima    | al to Time C                                 | alculator       |          |      |
| 🔅 Inter St  | ellar MLS R                                  | ules & Regu     | lations  |      |
| Stellar     | MLS Enterp                                   | ise WebEx       |          |      |
| Stellar     | MLS IntraSt                                  | ellar           |          | _    |
| Stellar     | MLS websit                                   | Onon            |          |      |
| Stellar     | ALS CRI                                      | Open in new tab |          |      |
| Market      | ting Sen C<br>ta Dash S<br>er P<br>continu C | Create new      | / folder |      |
| Zillow Dat  |                                              | Sort by nar     | me       |      |
|             |                                              | Print           |          |      |
| Log in to d |                                              | Cut             |          |      |
| <b>,</b> ,  |                                              | Сору            |          |      |
|             |                                              | Delete          |          |      |
|             | _                                            | Rename          |          |      |
| 2           |                                              | Properties      |          |      |
|             |                                              |                 |          |      |

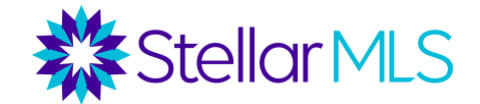

3. In the pop-up window update the URL to <u>https://www.stellarmls.com</u>, then click '**Apply**', then click '**OK**'.

| ₱ Stellar MLS IntraStellar Properties X                 |  |
|---------------------------------------------------------|--|
| General Web Document Security Details Previous Versions |  |
| Stellar MLS IntraStellar                                |  |
| URL: https://www.stellarmls.com                         |  |
| Shortcut key: None                                      |  |
| Visits: Unknown                                         |  |
| Change Icon                                             |  |
|                                                         |  |
|                                                         |  |
|                                                         |  |
| OK Cancel Apply                                         |  |

## **Deleting Favorites**

1. Open Internet Explorer.

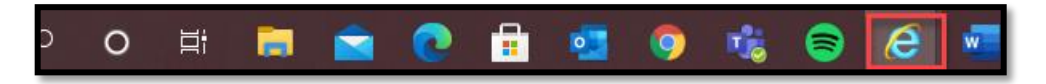

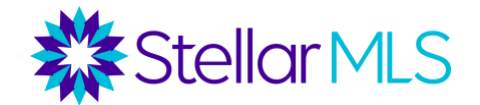

2. At the top right, click on the STAR icon.

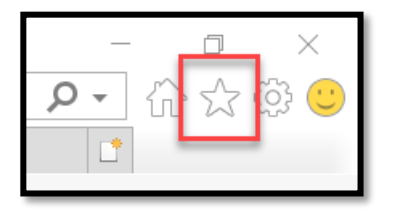

3. Click on 'Favorites Bar'.

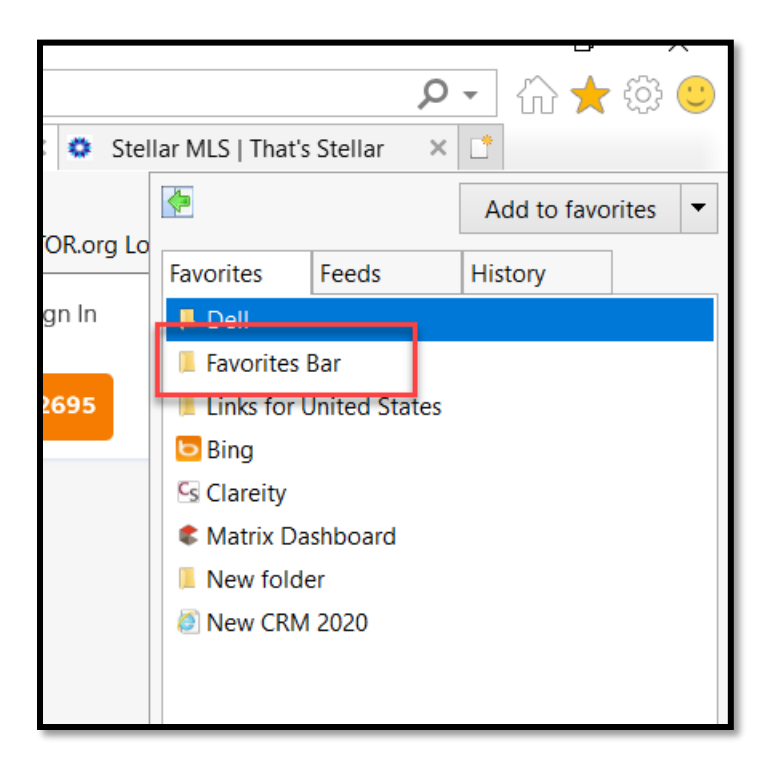

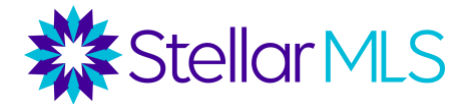

4. Click on the drop down next to 'Add to favorites'.

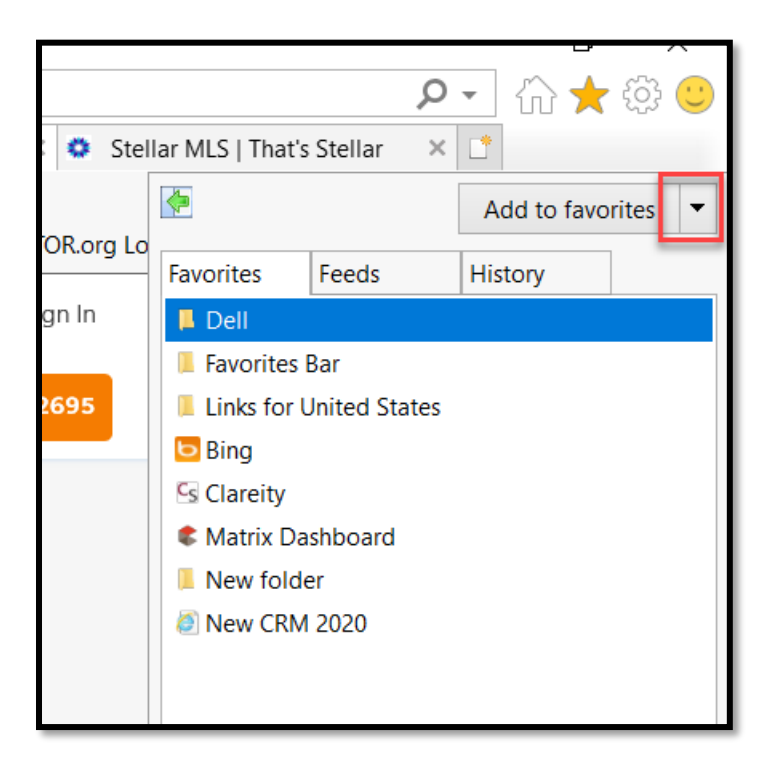

5. Click on 'Organize favorites'.

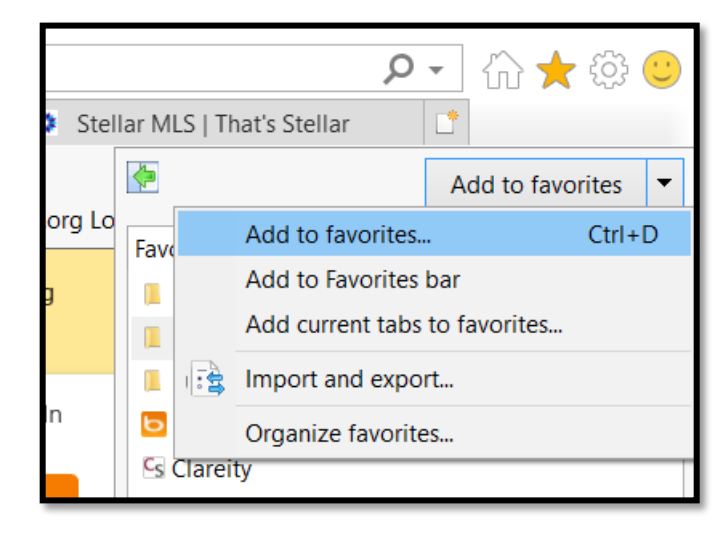

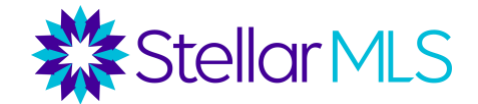

6. Select the site you would like to delete from favorites. Then click 'Delete'.

|        | Organize Favorites                                    | $\langle \rangle$ |
|--------|-------------------------------------------------------|-------------------|
| Soluti |                                                       |                   |
| Soluti | × Demo Data Checker ^                                 |                   |
|        | Housing Directory - Florida Commission on Hu          |                   |
|        | Inter Stellar MLS Rules & Regulations                 |                   |
|        | 🖪 NAR                                                 |                   |
| _      | 🚧 Portal Logout                                       |                   |
| es".   | REALTOR.org Login                                     |                   |
|        | Stellar MLS Enterprise WebEx (Imported)               |                   |
|        | Stellar MLS Enterprise WebEx                          |                   |
|        | Stellar MLS IntraStellar                              |                   |
|        | Stellar MLS website                                   |                   |
|        | StellarMLS CRM (Imported)                             |                   |
|        | StellarMLS CRM                                        |                   |
| .      | s WIKI v                                              |                   |
|        | New Folder         Move         Rename         Delete |                   |
| _      |                                                       |                   |
|        | Close                                                 |                   |